## Diviser un tableau en plusieurs parties

Si un tableau contient un trop grand nombre de lignes vous pouvez le diviser en plusieurs tableaux secondaires.

| λ      | Nomenc            | la ture        |          | Nomenclature 1 Anbre 1 plan 12_2 00 RDC Anbres DUC                                                                                                    | ALQUE |
|--------|-------------------|----------------|----------|----------------------------------------------------------------------------------------------------|-------|
|        | nonene            | Coloria        |          | Nombre Nom Calque Couleur 1 Arbre 1 plan 12 00 RDC Arbres DUC                                                                                                    | ALQUE |
| Nombre | Nom               | Lalque         | Couleur  | 1 Arbre 1 plan 12_3 00 RDC Arbres DUCALQUE 1 Arbre 1 plan 12_2 00 RDC Arbres DUC                                                                                                    | ALQUE |
| 1      | Arbre 1 plan 12_3 | 00 RDC Arbres  | DUCALQUE | 1 Arbre 1 plan 12 00 RDC Arbres 10CALOUE 1 Arbres 1 plan 12.3 00 RDC Arbres 10C                                                                                                    | ALQUE |
| 1      | Arbre 1 plan 12   | 00 RDC Arbres  | DUCALQUE | 1 Arbre 1 plan 12_00 RDC Arbres DUCALQUE 1 Arbre 1 plan 12_3 00 RDC Arbres DUC                                                                                                    | ALQUE |
| 1      | Arbre 1 plan 12 2 | 00 RDC Arbres  | DUCALQUE | 1 Arbre 1 plan 12 00 RDC Arbres DUCALQUE 1 Arbre 1 plan 12_3 00 RDC Arbres DUC                                                                                                    | ALQUE |
| 1      | Arbre 1 plon 12   | 00 RDC Arbres  | THCALOUE | 1 Arbre 1 plan 12 00 RDC Arbres DUCALQUE 1 Arbre 1 plan 12_3 00 RDC Arbres DUC                                                                                                    | ALQUE |
| 1      | Alebies 1 plan 12 | 00 RDC Antones | DUCALOUE | 1 Arbre 1 plan 12 00 RDC Arbres DUCALQUE 1 Arbre 1 plan 12 2 00 RDC Arbres DUC                                                                                                    | ALQUE |
| 1      | Arbre i plan 12   | 00 KDC Arbres  | DUCALQUE | 1 Ambre 1 plan 12 00 RDC Ambres DUCALQUE 1 Ambre 1 plan 12.3 00 RDC Ambres DUC                                                                                                    | ALQUE |
| 1      | Arbre I plan 12   | UU RUC Arbres  | DUCALQUE | 1 Arbre 1 plan 12 00 RDC Arbres DUCALQUE                                                                                                    |       |
| 1      | Arbre 1 plan 12   | 00 RDC Arbres  | DUCALQUE | 1 Arbre 1 plan 12 00 RDC Arbres DUCALQUE                                                                                                    |       |
| 1      | Arbre 1 plan 12   | 00 RDC Arbres  | DUCALQUE | 1 Arbre 1 plan 12 00 RDC Arbres DUCALQUE                                                                                                    |       |
| 1      | Arbre 1 plan 12   | 00 RDC Arbres  | DUCALQUE | 1 Ambre 1 plan 12 00 KDC Ambres 1 publicute                                                                                                    |       |
| 1      | Arbre 1 plan 12   | 00 RDC Arbres  | DUCALQUE | 1 Aribre 1 plan 12 2 00 RBC Arbres DUCALQUE                                                                                                    |       |
| 1      | Arbre 1 plan 12   | 00 RDC Arbres  | DUCALQUE | 1 Anore 1 plan 12_2 00 RDC Anores DUCALQUE                                                                                                    |       |
| 1      | Arbre 1 plan 12   | 00 RDC Arbres  | DUCALQUE | I Anbre I plan 12_2 00 RDC Anbres DUCALQUE                                                                                                    |       |
| 1      | Arbre 1 plan 12   | 00 RDC Arbres  | DUCALQUE |                                                                                                    |       |
| 1      | Arbre 1 plan 12   | 00 RDC Arbres  | DUCALQUE |                                                                                                    |       |
| 1      | Arbre 1 plan 12_2 | 00 RDC Arbres  | DUCALQUE |                                                                                                    |       |
| 1      | Arbre 1 plan 12_2 | 00 RDC Arbres  | DUCALQUE |                                                                                                    |       |
| 1      | Arbre 1 plan 12_2 | 00 RDC Arbres  | DUCALQUE |                                                                                                    |       |
| 1      | Arbre 1 plan 12_2 | 00 RDC Arbres  | DUCALQUE |                                                                                                    |       |
| 1      | Arbre 1 plan 12   | 00 RDC Arbres  | DUCALQUE | and the second second sec |       |
| 1      | Arbre 1 plan 12_2 | 00 RDC Arbres  | DUCALQUE | TITTI TATANA SUBAL SUPER SUPER S                                                                                                    |       |
| 1      | Arbre 1 plan 12_2 | 00 RDC Arbres  | DUCALQUE | 1   Ankne 1 plan 12_3 00 RDC Anknes   DUCALQUE                                                                                                    |       |
| 1      | Arbre 1 plan 12_3 | 00 RDC Arbres  | DUCALQUE | 1 Anbre 1 plan 1818 00 RDC Anbrez (DUCALRUE)                                                                                                    |       |
| 1      | Arbre 1 plan 12_3 | 00 RDC Arbres  | DUCALQUE | 1 Anbre 1 plan 18_8 00 800 Anbres DUCALQUE                                                                                                    |       |
| 1      | Arbre 1 plan 12_3 | 00 RDC Arbres  | DUCALQUE | 1 Anbre 1 plan 18_31 00 200 Anbres (DUCALGOE)                                                                                                    |       |
| 1      | Arbre 1 plan 12_3 | 00 RDC Arbres  | DUCALQUE |                                                                                                    |       |
| 1      | Arbre 1 plan 12_2 | 00 RDC Arbres  | DUCALQUE | Fund datable antif                                                                                                    |       |
| 1      | Arbre 1 plan 12_3 | 00 RDC Arbres  | DUCALQUE | Hauteur du saut: 10.8933                                                                                                    |       |
| 1      | Arbre 1 plan 12_3 | 00 RDC Arbres  | DUCALQUE | Houce da 3002 100555                                                                                                    |       |

## Diviser le tableau

- 1. Sélectionnez le tableau.
- 2. Sélectionnez sa partie basse et, tout en laissant le bouton gauche de la souris appuyé, déplacez la souris vers le haut.

## Afficher le titre général et des colonnes

Chaque tableau secondaire pourra afficher ou non le titre général et les titres des colonnes.

- 1. Sélectionnez le tableau.
- 2. Ouvrez la fenêtre des propriétés (CTRL+1).

3. Dans la section « SAUTS DE TABLE » sélectionnez « RÉPÉTER LES ÉTIQUETTES DU HAUT » et activez « OUI ».

| [ | Tableau 🔹 🕅                                  |        |                         |                     |          | 1           | [                        |                         |                     |                 |  |
|---|----------------------------------------------|--------|-------------------------|---------------------|----------|-------------|--------------------------|-------------------------|---------------------|-----------------|--|
| Ì |                                              |        | Nomenclature            |                     |          |             | > Nomenclature           |                         |                     |                 |  |
|   | Général                                      | Nom    | Calque<br>00 RDC Arbres | Couleur<br>DUCALQUE |          | Nombre<br>1 | Nom<br>Arbre 1 plan 12_2 | Calque<br>00 RDC Arbres | Couleur<br>DUCALQUE |                 |  |
|   | Visualisation 3D ×<br>Table ×<br>Géométrie × |        |                         |                     |          |             |                          |                         |                     | bre 1 plan 12_3 |  |
|   |                                              |        | rbre 1 plan 12          | 00 RDC Arbres       |          | DUCALQUE    | 1                        | Arbre 1 plan 12_2       | 00 RDC Arbres       | DUCALQUE        |  |
|   |                                              |        | bre 1 plan 12_2         | 00 RDC Arbres       |          | DUCALQUE    | 1                        | Arbre 1 plan 12_2       | 00 RDC Arbres       | DUCALQUE        |  |
|   |                                              |        | rbre 1 plan 12          | 00 RDC Arbres       |          | DUCALQUE    | 1                        | Arbre 1 plan 12         | 00 RDC Arbres       | DUCALQUE        |  |
|   |                                              |        | rbre 1 plan 12          | 00 RDC Arbres       |          | DUCALQUE    | 1                        | Arbre 1 plan 12_2       | 00 RDC Arbres       | DUCALQUE        |  |
|   | Sauts de table                               |        | rbre 1 plan 12          | 00 RDC Arbres       |          | DUCALQUE    | 1                        | Arbre 1 plan 12_2       | 00 RDC Arbres       | DUCALQUE        |  |
|   | Activé                                       | Oui    | rbre 1 plan 12          | 00 RDC Arbres       | DUCALQUE |             | 1                        | Arbre 1 plan 12_3       | 00 RDC Arbres       | DUCALQUE        |  |
|   | Direction                                    | Droite | rbre l plan 12          | 00 RDC Arbres       | DUCALQUE | ]           | 1                        | Arbre 1 plan 12_3       | 00 RDC Arbres       | DUCALQUE        |  |
|   | Direction                                    | Droite | rbre l plan 12          | 00 RDC Arbres       | DUCALQUE |             | 1                        | Arbre 1 plan 12_3       | 00 RDC Arbres       | DUCALQUE        |  |
|   | Répéter les étiquettes du haut               | Oui    | rbre 1 plan 12          | 00 RDC Arbres       | DUCALQUE | 1           | 1                        | Arbre 1 plan 12_3       | 00 RDC Arbres       | DUCALQUE        |  |
|   | Répéter les étiquettes du bas                | Non    | rbre 1 plan 12          | 00 RDC Arbres       | DUCALQUE |             | 1                        | Arbre 1 plan 12_2       | 00 RDC Arbres       | DUCALQUE        |  |
|   | Positionnements manuels                      | Non    | rbre 1 plan 12          | 00 RDC Arbres       | DUCALQUE | ]           | 1                        | Arbre 1 plan 12_3       | 00 RDC Arbres       | DUCALQUE        |  |
|   |                                              | N      | rbre 1 plan 12          | 00 RDC Arbres       | DUCALQUE |             | 1                        | Arbre 1 plan 12_3       | 00 RDC Arbres       | DUCALQUE        |  |
|   | Hauteurs manuelles                           | Non    | rbre 1 plan 12          | 00 RDC Arbres       | DUCALQUE |             |                          |                         |                     |                 |  |
|   | Hauteur du saut                              | 6.2133 | bre 1 plan 12_2         | 00 RDC Arbres       | DUCALQUE | ]           |                          |                         |                     |                 |  |
|   | Espacement                                   | 0.9900 |                         |                     |          |             |                          |                         |                     |                 |  |

## Positionnez manuellement les tableaux secondaires

Lorsqu'on crée des tableaux secondaires, ceux-ci se placent par défaut à droite du tableau principal. Ils peuvent être replacés sur la gauche, au bas, ou plus directement être placés manuellement.

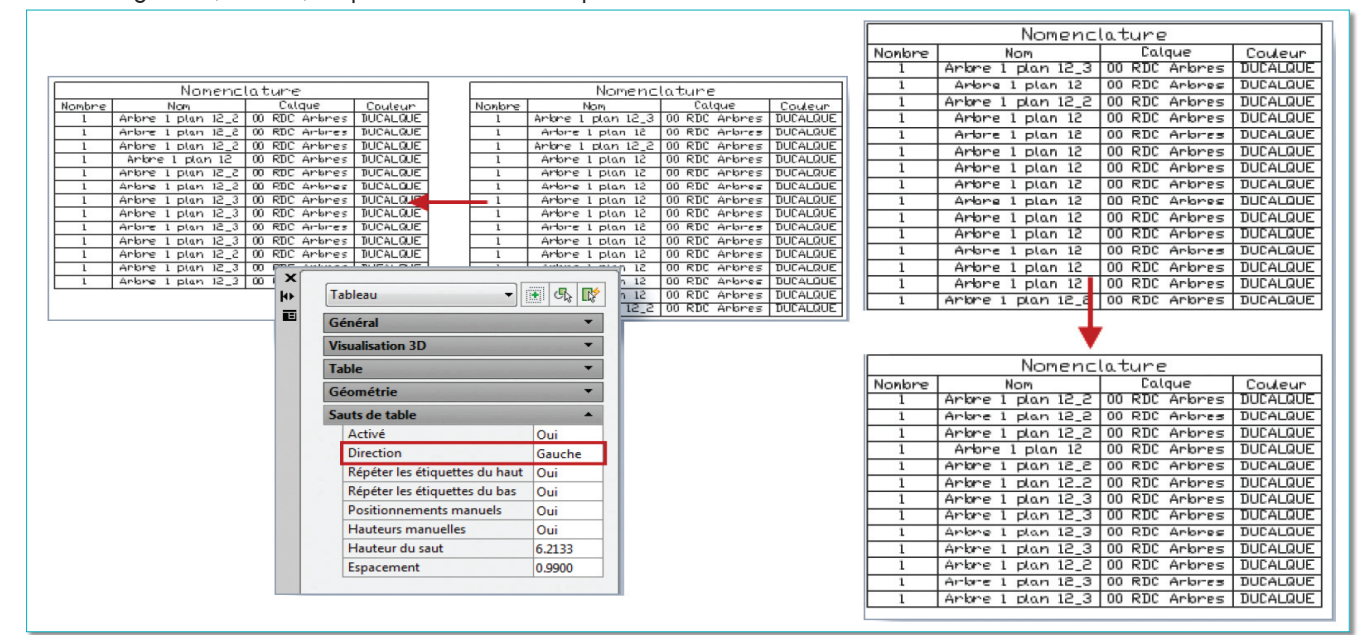

1. Sélectionnez le tableau.

2. Ouvrez la fenêtre des propriétés (CTRL+1).

3. Dans la section « SAUTS DE TABLE » sélectionnez « DIRECTION » et activez « GAUCHE, DROITE OU HAUTE ».

Pour un positionnement manuel des tableaux secondaire il faut que la propriété « POSITIONNEMENTS MANUELS » soit réglée sur « OUI ».

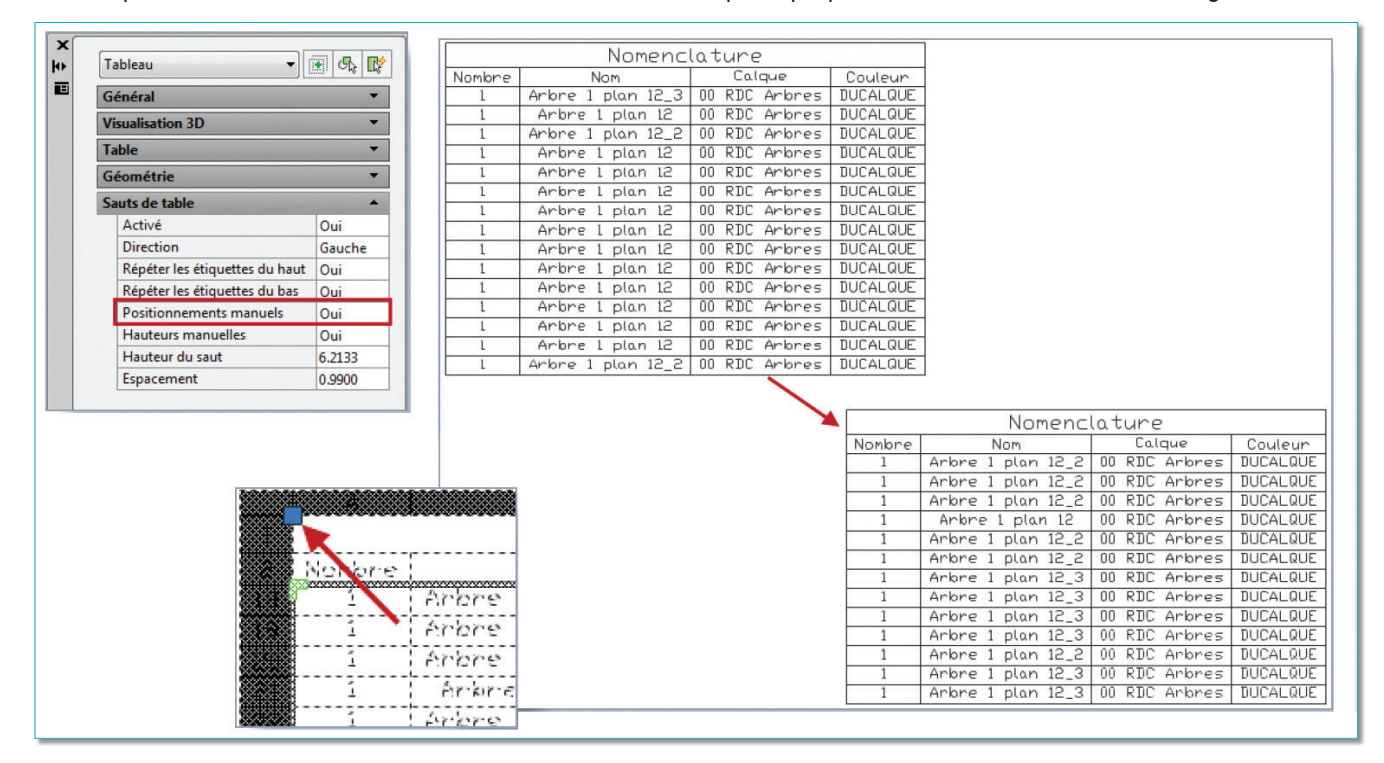

Le déplacement se fait depuis la poignée haut gauche du tableau secondaire après avoir sélectionné le tableau général.